| Store Points                                                                                                    | Advanced Tools                                                                                                  |
|----------------------------------------------------------------------------------------------------|----------------------------------------------------------------------------------------------------|
| Stakeout                                                                                                    | Options                                                                                                    |
| Setup Guideline                                                                                                    | Change Project                                                                                                  |
| Create Flat Pad                                                                                                    | File Utilities                                                                                                  |
| Create Slope                                                                                                    | L <sup>×</sup> γ Calculations                                                                                   |
| Volumes                                                                                                    |                                                                                                    |
|                                                                                                    | Aboût SiteMetrix                                                                                                |
|                                                                                                    | ОК                                                                                                    |
| Exit or Shutdown                                                                                                    | <b>О</b> К                                                                                                    |
| Advanced Tools                                                                                                    | OK                                                                                                    |
| Exit or Shutdown  Advanced Tools  Export Points To PDF  Create TIN from Points                                                                                                    | OK<br>Create Points from Line                                                                                   |
| Advanced Tools  Advanced Tools  Export Points To PDF  Create TIN from Points  Edit Coordinates                                                                                                    | OK<br>Create Points from Line<br>Create Line from Points<br>Create Line from Points                             |
| Exit or Shutdown         Advanced Tools         Export Points To PDF         Image: Create TIN from Points         Image: Edit Coordinates         Image: Export to Grid                           | OK<br>Create Points from Line<br>Create Line from Points<br>Create Line from Points<br>Definition of the points |
| Exit or Shutdown<br>Advanced Tools<br>Export Points To PDF<br>Create TIN from Points<br>Edit Coordinates<br>Edit Coordinates<br>Export to Grid<br>Create TIN Grid                                  | OK<br>Create Points from Line<br>Create Line from Points                                                        |
| Exit or Shutdown<br>Advanced Tools<br>Export Points To PDF<br>Create TIN from Points<br>Edit Coordinates<br>Edit Coordinates<br>Create TIN from Points<br>Export to Grid<br>Create TIN from Points | OK<br>Create Points from Line<br>Create Line from Points                                                        |
| Exit or Shutdown  Advanced Tools  Export Points To PDF  Tim Create TIN from Points  Edit Coordinates  Edit Coordinates  Tim Export to Grid  Tim Export to Null Grid                                | OK<br>Create Points from Line<br>Create Line from Points                                                        |

#### **Export Points to PDF**

| Grade Supervisor                                                         | Show Map: Portrait                          |
|--------------------------------------------------------------------------|---------------------------------------------|
| Output: Inverse Test-2013-06-24.pd                                       | <u>Include List: Yes</u>                    |
| Set desired zoom level ar                                                | nd view for map printout.                   |
| 2013-06-24 10:57<br>6<br>2013-06-24 10:57:20<br>8<br>2013-06-24 10:57:24 | 13-96-24 10:57:31<br>7:28<br>06-24 10:57:17 |
| 📬 🕼 Small Job.prj                                                        |                                             |
| Tools Edit Projects                                                      | Cancel OK                                   |

- a)
  - $\Rightarrow$  Select the Coordinate File you wish to output.
  - $\Rightarrow$  Show Map on report in Portrait or Landscape
  - $\Rightarrow$  Output: Filename created with time stamp or you can enter your own filename if you like.
  - $\Rightarrow$  Include List:
    - Includes a list (spreadsheet) of the points along with the map
  - $\Rightarrow$  Click OK to export report. File will be saved in C:\Data\reports

#### **Create TIN from Points**

| Drive: C                 | New File                |
|--------------------------|-------------------------|
| Files of Type: *.*       |                         |
| BTM.gpt                  | gpt line points.gpt     |
| gpt Chester III.gpt      | gpt mine.gpt            |
| gpt Existing Surface.gpt | gpt mine_loc_points.gpt |
| gpt Ground Shots.gpt     | Stock Pile B.gpt        |
| Inverse Test.gpt         | gpt STOCK PILE C4.gpt   |
| Inverse Tet.gpt          | gpt Stock Pile.gpt      |
|                          |                         |
|                          |                         |
| Previous More            | Cancel VC               |

- $\Rightarrow$  Select point file to create TIN from
- $\Rightarrow$  Enter Filename you for surface (TIN) to be named.
- $\Rightarrow$  Press OK. File will be saved in C:\Data\design

| Coordinate E | Editor Dialog |             | -             |             |        |
|--------------|---------------|-------------|---------------|-------------|--------|
| Point        | Northing (Y)  | Easting (X) | Elevation (Z) | Description | Add    |
| 1            | 524980.36'    | 2652686.82' | 0.00'         |             |        |
| 5            | 4715.65'      | 2127.35'    | 982.57'       |             | Remo   |
| 6            | 4606.56'      | 1423.16'    | 982.57'       |             |        |
| 7            | 4264.64'      | 1847.98'    | 982.57'       |             | 🥌 Edit |
| 8            | 4440.89'      | 1621.72'    | 982.57'       |             |        |
| 9            | 5061.43'      | 1868.76'    | 1006.15'      |             |        |
| 10           | 5100.53'      | 2201.23'    | 1006.15'      |             |        |
|              |               |             |               |             |        |
|              |               |             |               |             |        |

#### **Edit Coordinates**

⇒ Here you can Add, Remove, or Edit coordinates. This is helpful is a point is stored by mistake and will need to be removed from coordinate file. You can also edit a point if for example a description needs to be changed from what is listed.

| Coordinate E | iditor D   | Coordinate Entry and Verification |        |
|--------------|------------|-----------------------------------|--------|
| Point        | Nor        | Edit Point                        | Add    |
| 6            | 460        | Point: 5                          | Remove |
| 7            | 426<br>444 | V. Northing (Y): 4715.65'         | 5 Edit |
| 9<br>10      | 506<br>510 | <b>x</b> Easting (X): 2127.35'    | Edit   |
|              |            | Lz_ Elevation (Z): 982.57'        |        |
|              |            | Description:                      |        |
|              |            |                                   |        |
|              |            |                                   |        |
|              | _          |                                   |        |
| F            | Previ      | Cancel                            |        |

## **Export to Grid**

⇒ Export an existing design or surface to a grid file (.grd) This uses this existing contours and elevations for the grid file.

# **Export to Null Grid**

⇒ Export an existing design or surface to a grid file (.grd) This DOES NOT use the existing contours and elevations for the grid file. A null grid file is created within the area of the existing surface.

#### **Create Points from Line**

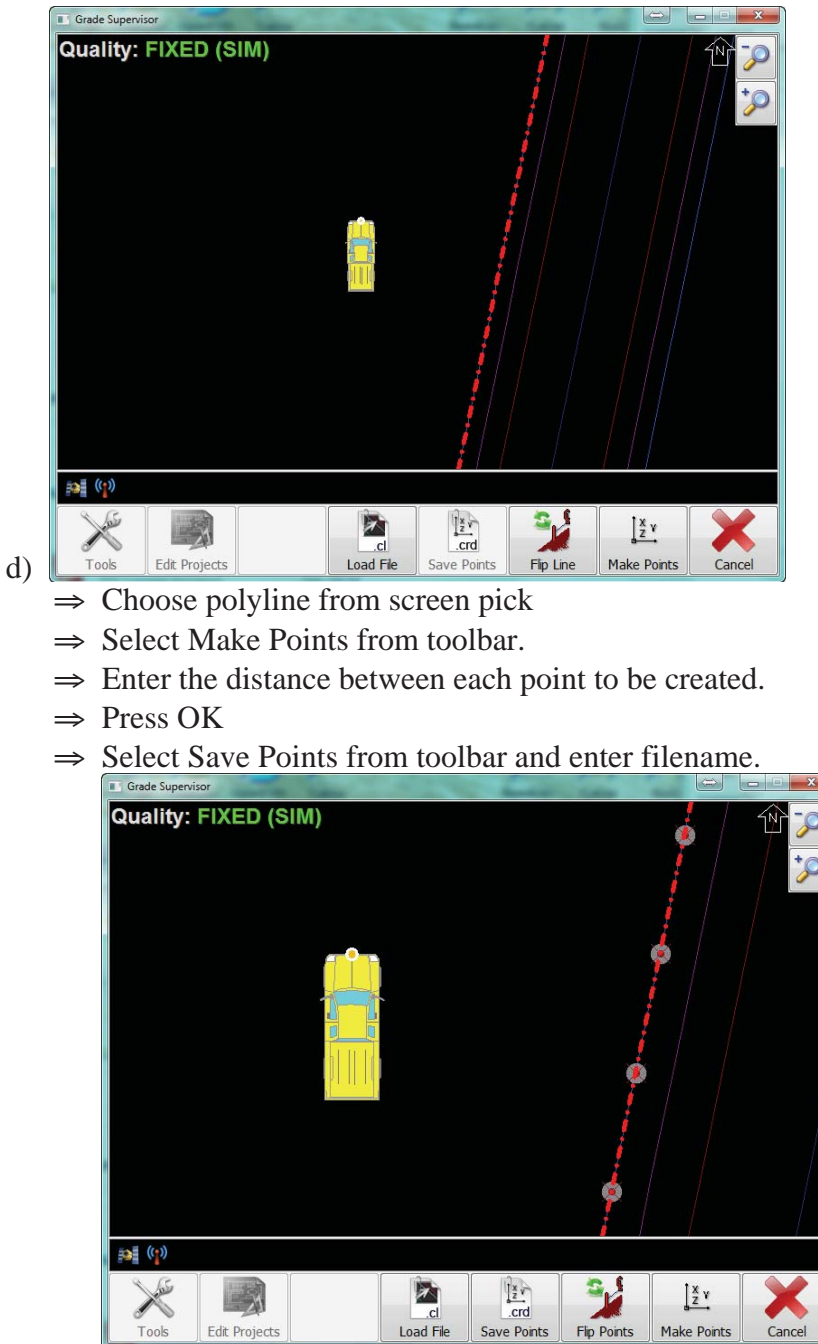

Edit Projects

Flip Points

Make Points

Or you can load an

## **Create Line from Points**

e)

| Drive Points                               |                                   |
|--------------------------------------------|-----------------------------------|
| Load Points From File                      |                                   |
|                                            |                                   |
|                                            |                                   |
|                                            |                                   |
|                                            |                                   |
|                                            |                                   |
|                                            |                                   |
|                                            |                                   |
| Cancel                                     |                                   |
| $\Rightarrow$ You can select to drive poin | ts using a store points routine   |
| Create Line From Points                    |                                   |
| Save Line Ter DEMO Line el                 |                                   |
|                                            | Store Point At: Tracks (True GPS) |
| d                                          | Store Point At: Tracks (True GPS) |
| Auto-Store Points By: Time                 | Store Point At: Tracks (True GPS) |
| Auto-Store Points By: Time                 | Store Point At: Tracks (True GPS) |
| Auto-Store Points By: Time                 | Store Point At: Tracks (True GPS) |
| Auto-Store Points By: Time                 | Store Point At: Tracks (True GPS) |
| Auto-Store Points By: Time                 | Store Point At: Tracks (True GPS) |
| Auto-Store Points By: Time                 | Store Point At: Tracks (True GPS) |
| Auto-Store Points By: Time                 | Store Point At: Tracks (True GPS) |

 $\Rightarrow$  After line is created from points, save the new file. The file will be saved in C:\Data

#### **Inverse between Two Points**

| Grade Supervisor | Transfer of | Conception in which the | Carlos Anno | from solver | - married |   |        |
|------------------|-------------|-------------------------|-------------|-------------|-----------|---|--------|
| Quality: FIX     | ED (S       | IM)                     |             |             |           |   | Ŷ      |
| First Point:     |             |                         |             |             |           |   | +0     |
| Northing: 20     | 15270.2     | 27'                     |             |             |           |   | 0      |
| Easting: 409     | 245.18      | 1                       |             |             |           |   |        |
| Elevation: 88    | 30.12'      |                         |             | ·····       |           |   |        |
|                  |             |                         |             |             | 1         |   |        |
| Second Point     | <b>i</b>    |                         |             |             |           |   |        |
| Northing: 20     | 15268.9     | 98'                     |             | 10 2        |           |   |        |
| Easting: 409     | 220.14      |                         |             |             |           |   |        |
| Elevation: 88    | 30.09'      |                         |             | <b>(</b> )  |           |   |        |
|                  |             |                         | ×           |             |           |   |        |
| Inverse Info:    |             |                         |             |             |           |   |        |
| Horiz, Dist: 2   | 5.07        |                         |             | **********  |           |   |        |
| Slope Dist: 2    | 5.07        |                         |             |             |           |   |        |
| Elev. Dist: -0   | .03'        |                         |             |             |           |   |        |
| Azimuth: 182     | 2.9°        |                         |             |             |           |   |        |
|                  |             |                         |             |             |           |   |        |
|                  |             |                         |             |             |           |   |        |
|                  |             |                         |             | ×           |           |   |        |
| Choose th        | e Firs      | st Point                |             |             |           |   |        |
|                  | 0           | B.                      | 00000       |             |           |   |        |
| 27               | Y           | ₩.<br>⊕                 |             |             |           |   |        |
| crd              | 0           |                         |             |             |           |   | Data   |
| From File Cur    | rent Pos    | Another Point           |             |             |           | 1 | Return |

⇒ The Inverse routine allows you to inverse between any two points. These points include points from an existing coordinate file or current position GPS shot. You can also click on a area from screen and inverse to/from the selected area also.

# **Restore Settings**

f)

⇒ Load backup file containing vehicle, project, and user settings. Very useful if an additional machine is added to customer's fleet. A backup from another machine can quickly reduce the time required to configure all settings.